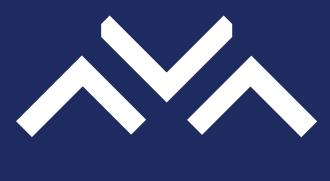

## FFALCON

## LED TV OPERATION MANUAL F1 SERIES

Figures and illustrations in this User Manual are provided for reference only and may differ from actual product appearance. Product design and specifications may be changed without notice.

## Chapter 1: Introduction

| Precautions                    | 3 |
|--------------------------------|---|
| Warning                        | 3 |
| Product                        | 3 |
| Power and Plug                 | 3 |
| Power Cord and Signal Cable    | 3 |
| Use Environment                | 3 |
| Cleaning                       | 3 |
| Hanging the TV Set on the Wall | 3 |
| TV Buttons                     | 4 |
| Sockets and connections        | 5 |
| Remote Control Functions       | 6 |

#### Chapter 2: Getting Started

| Switching on  | .7 |
|---------------|----|
| Switching off | .7 |
| Initial Setup | .8 |

## **Chapter 3: TV Menu Operations**

| Using Main Menu | 9  |
|-----------------|----|
| Source          | 9  |
| Picture         | 9  |
| Sound           |    |
| Time            |    |
| Setting         | 11 |
| Channel         |    |
| Lock            |    |
|                 |    |

## Chapter 4: Advanced Operations

| Multimedia                           | 14 |
|--------------------------------------|----|
| Using EPG (Electronic Program Guide) | 14 |
| PVR (Personal Video Recorder)        | 15 |
| Timeshift                            | 15 |
|                                      |    |

## Chapter 5: Other Information

| Problems & Solutions | 16 |
|----------------------|----|
| Troubleshooting      | 17 |
| Legal Statement      | 18 |
| Licence              | 18 |
|                      |    |

## Precautions

Read all of the instructions before operating the set. Keep these instructions well for future use.

#### Warning

Never place a television set in an unstable location. A television set may fall, causing serious personal injury or death. Many injuries, particularly to children, can be avoided by taking simple precautions such as:

- Using cabinets or stands recommended by the manufacturer of the television set.
- Only using furniture that can safely support the television set.
- Ensuring the television set is not overhanging the edge of the supporting furniture.
- Not placing the television set on tall furniture (for example, cupboards or bookcases) without anchoring both the furniture and the television set to a suitable support.
- Not placing the television set on cloth or other materials that may be located between the television set and supporting furniture.
- Educating children about the dangers of climbing on furniture to reach the television set or its controls.

If your existing television set is being retained and relocated, the same considerations as above should be applied.

#### Product

- Do not block or cover the ventilation openings on the back cover.
- Do not push objects of any kind into this unit through the cabinet slots as they could touch the current carrying parts or short-circuit parts, resulting in fire, electric shock, or damage to the unit.
- Do not attempt to open the cabinet as this may cause damage. There are no parts inside you can service by yourself. Refer all servicing to qualified personnel.
- Do not touch the screen surface with fingers as this may scratch or mar the TV screen.
- Do not impact the TV screen with hard pressure as this may damage the TV screen severely.
- This appliance is not intended for use by young children or infirm persons without supervision. Young children should be supervised to ensure that they do not play with the appliance.

#### **Power and Plug**

- · Unplug the set under the following conditions:
  - If the set will not be used for a long period of time.
  - If the power cord or the power outlet/plug is damaged.
  - Follow the instructions to install and adjust the product. Adjust those controls that are covered in these operating instructions as improper adjustment of other controls may result in damage. If this happens, unplug the set and refer to the service personnel.
  - If the set is subject to impact or has been dropped

and the cabinet has been damaged.

 Where the mains plug or an appliance coupler is used as disconnect device, the disconnect device shall remain readily operable.

#### Power Cord and Signal Cable

- Do not allow anything to rest on or roll over the power cord and the signal cable.
- Protect the power cord and the signal cable from being trampled.
- · Do not overload the power cord or the power outlet.
- Do not expose the power cord and the signal cable to moisture.

#### **Use Environment**

- Do not place the set on an unstable cart, stand, or table.
- · Place the set on a place that allows good ventilation.
- · Do not use the set near damp, and cold areas.
- Do not expose the set to excessive heat such as direct sunlight, fire, or the like and no naked flame sources, such as lighted candles, should be placed on the apparatus.
- Do not expose the set to dripping or splashing and no objects filled with liquids, such as vases, shall be placed on the apparatus.
- · Do not use the set in dusty environments.
- Operating Temperature: 5°C to 35°C (41°F to 95°F)
   Operating Humidity: 20% to 80%, non-condensing
   Storage Temperature: -15°C to 45°C (5°F to 113°F)
   Storage Humidity: 10% to 90%, non-condensing

#### Cleaning

- Dust the set by wiping the screen and the cabinet with a soft, clean cloth or some special liquid cleaner.
- Do not apply excessive force to the screen when cleaning.
- Do not use water or other chemical cleaner to clean the screen as this may damage the surface of the TV screen.

#### Hanging the TV Set on the Wall

#### Warning: This operation requires two people.

To ensure a safe installation, observe the following safety notes:

- Check that the wall can support the weight of the TV set and wall mount assembly.
- Follow the mounting instructions provided with the wall mount.
- The TV set must be installed on a vertical wall.
- Make sure to use only screws suitable for the material of the wall.
- Make sure that the TV set cables are placed so that there is no danger of tripping over them.

All other safety instructions about our TV sets are also applicable here. Wall mount bracket not included.

(Note: Certain TV models are not designed to be mounted to the wall.)

#### **TV Buttons** If the batteries in your remote control are run down, you can use the buttons on your TV set. They have the following functions: For models with below buttons on the set: For models with below buttons on the set: TV mode In menus ₫—/◀ ✓ or <</p> PA ٨ P∨∕ V V > or > ¤+/► > ⊴+ Features (Short press) < ₫— 4 **'∽\_** or ≡|⊍ 也 (Long press) Features (Long press) Features (Long press) (I) OK (Short press) OK (Short press) For models with only one button on the set: For models with below buttons on the set:: ტ Power on/Standby TV mode In menus PA P∨ ₫+ ≻ ₫— < < Features (Short press) Features (Short press) Source (Press for 2s) ወ OK (Press for 2s) (Long press) (Long press) Note: Figures and illustrations are provided for reference only and may vary depending on the model.

## **Sockets and Connections**

#### Notes:

1) The location and names of the sockets on the TV may vary according to TV model, and not all sockets available on all models.

2) For some models, the USB 2.0 or HDMI 1 socket is service-compatible, which is marked as USB 2.0/SERVICE or HDMI 1/SERVICE. Please turn to qualified service personnel for debugging and maintenance.

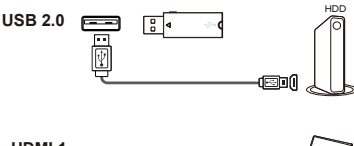

#### USB 2.0 socket (input)

This socket can be used to connect a USB device.

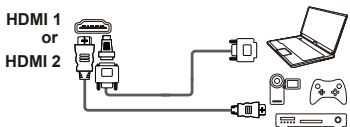

#### HDMI 1/HDMI 2 socket (input)

The HDMI (High-Definition Multimedia Interface) socket lets you connect a device, such as a Blu-ray player, with a HDMI output for best picture quality. It also provides an uncompressed digital connection that carries both video and audio data by way of an integrated mini-plug cable.

Note: The HDMI 2 socket is ARC-compatible.

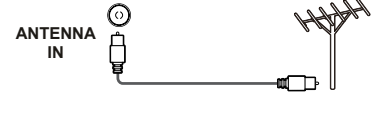

#### ANTENNA IN socket (input)

This socket can be used to connect the outside aerial or cable network.

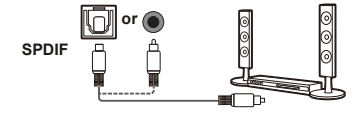

#### SPDIF socket (output)

This socket can be used to connect a compatible digital audio receiver.

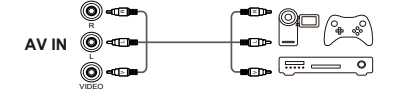

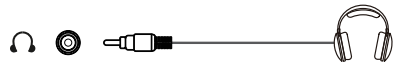

#### AV RCA audio + video sockets (input)

The AV IN sockets can be used to connect a range of equipment, including video recorders, camcorders, decoders, satellite receivers, DVD players, or games consoles. The VIDEO IN socket provides composite video connection.

#### Headphone socket (output)

This socket can be used to connect headphones or stereo earphones.

**Note:** When the Headphone socket is connected, the speakers will be muted.

*Warning*: Excessive sound pressure from earphones and headphones can cause hearing loss.

## **Remote Control Functions**

Most of your television's functions are available via the menus that appear on the screen. The remote control supplied with your set can be used to navigate through the menus and to configure all the general settings.

**Note**: Figures and illustrations in this operation manual are provided for reference only and may differ from actual product appearance.

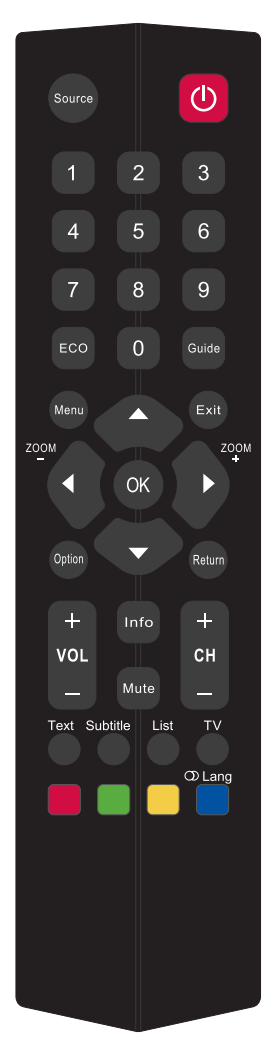

- Source To display input source menu.
  - (POWER button) Standby / quit standby.
  - 0-9 (Numeric buttons) To enter channel numbers.
  - ECO To select an energy saving mode.
  - Guide To toggle the Electronic Program Guide on or off (Only available for digital channels).
  - Menu To bring up the main menu.
    - Exit To exit the menu system.
- ▲/▼/◀/► (UP/DOWN/LEFT/RIGHT buttons) To navigate through the menu system and adjust the menu controls.
- It is a select your desired screen format.
  - **OK** To confirm an entry or selection.
  - **Option** To enter PVR mode. (*Note: Option* is only available in DTV mode and a USB device must be connected first.)
  - Return To go back to the last viewed channel.
  - VOL +/- To control the volume.
    - Info To display program information, if available.
    - Mute To switch the sound off and back on.
  - CH +/- To change channels.
    - Text To access teletext function.
  - Subtitle To select a subtitle language available for selected digital TV program.
    - List To display the channel list.
    - TV To access TV mode.

Colored (RED/GREEN/YELLOW/BLUE) To perform the corresponding function buttons indicated at the bottom of the screen.

The **GREEN** button is also used to enter timeshift mode. (*Note: This* feature is only available in DTV mode and a USB device must be connected first.)

DLang To select a sound type available for selected analogue TV program; to select an audio language available for selected digital TV program.

## Switching On

Follow the instructions on this page on how to switch on your TV set and the remote control before going on to following pages describing how to use the channel set-up procedure.

- 1. Insert two AAA batteries in the remote control.
  - Precautions on using batteries:
  - Only use the battery types specified.
  - Make sure you use the correct polarity.
  - Do not mix new and used batteries.
  - Do not use rechargeable batteries.
  - Do not expose batteries to excessive heat such as sunshine, fire or the like, throw them in a fire, recharge them or try to open them, as this could cause them to leak or explode.
  - Remove the batteries from the remote control if you are not using it for a long period of time.
  - Attention should be drawn to the environmental aspects of battery disposal.

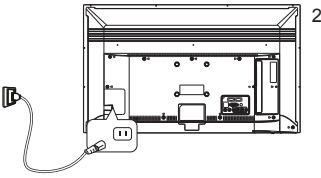

 Connect the power cable FIRST to the television, THEN to a mains socket. (Note: If the power cable is connected to the television, please only connect the power cable to the mains socket.)

Your TV set should only be connected to an AC supply. It must not be connected to a DC supply. If the plug is detached from the cable, do not, under any circumstances, connect it to a mains socket, as there is a risk of electric shock.

**Note:** The figures are for representation only, the location of power socket of the television might differ depend on the model.

3. Connect an outside aerial to the ANTENNA IN socket at the back of the  $\ensuremath{\mathsf{TV}}$  set.

The aerial socket (75 OHM - VHF / UHF / cable) can be used for connecting an external aerial or other equipment fitted.

**Note:** If you want to receive the signal from your cable or cable box, please connect a coaxial cable to the ANTENNA IN socket at the back of the TV set.

4. When powered on, the TV will be turned on directly or be in standby mode.

If the power indicator lights up, the TV set is in standby mode. Press the button on the remote control or on the TV set to turn on the TV.

## Switching Off

To put the TV set into standby mode, press the 0 button on the remote control. The TV set remains powered up, but with low energy consumption.

To switch off the TV set, unplug the mains socket from the mains outlet.

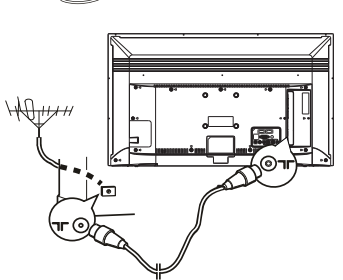

## **Initial Setup**

The first time you switch the set on, the **First time installation** menu appears. Follow the steps below to finish the initial setup process.

- **1.** Press  $\blacktriangle/\lor$  to select Language and press  $\checkmark/\triangleright$  to select your language.
- 2. Press  $\blacktriangle/\blacksquare$  to select **Country** and press  $\blacktriangleleft/\triangleright$  to select your country.
- 3. Press ▲/▼ to select Environment and press ◄/► to select Shop mode or Home mode.
- 4. Press ▲/▼ to select Time zone and press ◄/► to select your local time zone.
- 5. Press OK to enter the Tuning setup menu.
- 6. Press ▲/▼ to select Tune type and press ◄/► to select DTV, ATV or DTV + ATV.
- 7. Follow a) or b) below:
  - a) If ATV is selected, press OK to start your automatic search for all analogue channels.
  - b) If DTV or DTV + ATV is selected, press ▲/▼ to select Digital type and press ◄/► to select DVB-T or DVB-C.

Note: The option of DVB-C may be not available for some countries.

- If DVB-T is selected, press OK to start your automatic search for all DVB-T digital and/or analog channels
- If DVB-C is selected, press ▲/▼ to select Scan type and use ◄/► to select Full or Network scan.
  - If **Full** is selected, press **OK** to start the automatic search for all DVB-C digital and/or analog channels.
  - If **Network scan** is selected, press ▲/▼ to select **Network id**, **Frequency** or **Symbol rate** and use ◀/▶ to do settings. Then press **OK** to start the automatic search for all DVB-C digital and/or analog channels.
- 8. The channel search may take a few minutes. During the process, you can press Menu to stop the search halfway and press ◄ to confirm.

## **Using Main Menu**

Allows you to access the TV's main menu and do settings.

1. Press Menu on the remote control to display the main menu as illustrated below.

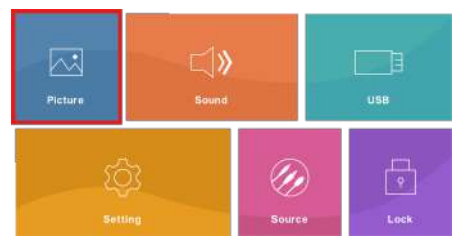

- You can have direct access to the menus: Picture, Sound, USB, Setting, Source or Lock. Press ▲/▼/◄/► to select the desired item, then press OK to enter the corresponding menu.
- In the menu system, press 
   ▶ to select Picture, Sound, Time, Setting or Channel and use ▲/▼ to enter its menu.
- In each menu, press ▲/▼ to select menu options, then press OK/► to enter the option list, the adjustment interface, or the corresponding submenu.
- 5. Press Menu to return to the previous menu.
- 6. Press Exit to close the menu.

#### Source

 Press Menu on the remote control, select Source and press OK to enter the input source menu. Or press Source on the remote control to directly display the menu.

| Sou       | irce      |
|-----------|-----------|
| DTV       |           |
| ATV       |           |
| AV        |           |
| HDMI1     |           |
| HDMI2     |           |
| Media     |           |
|           |           |
|           |           |
|           |           |
|           |           |
| () Select | (Th) Exit |

- 2. Press ▲/▼ to select your desired source.
- 3. Press OK to confirm the selection.

#### Picture

Press **Menu** on the remote control, select **Picture** and press **OK** to enter the picture menu. The **Picture** options are as follows:

|             | <b>"</b> | $\bigcirc$ | र्छ    |             |     |
|-------------|----------|------------|--------|-------------|-----|
| Picture mod | e        | V          | ivid   |             |     |
|             |          |            |        |             |     |
|             |          |            |        |             |     |
|             |          |            |        |             |     |
|             |          |            |        |             |     |
|             |          |            |        |             |     |
| Color temp  |          |            | old    |             |     |
| Noise reduc | tion     | Mi         | ddle   |             |     |
| Dynamic ba  | cklight  | ¢          | Off    |             |     |
|             |          |            |        |             |     |
|             |          |            |        |             |     |
|             | () M     | ove 🖸      | Select | Menu Return | Eut |

**Note:** Some options may be not available for certain signal sources.

#### Picture mode

Press OK/► to display the option list. Use ▲/▼ to scroll through the picture mode settings: Vivid, Standard, Mild and User, and press OK to confirm. When you select User, you can have access to the following five options' settings.

- <u>Contrast</u>: Press ◄/▶ to adjust the difference between light and dark areas of the picture and press OK to confirm.
- Brightness: Press ◄/► to adjust the brightness of the picture and press OK to confirm.
- <u>Color</u>: Press **◄**/**▶** to adjust the richness of color and press **OK** to confirm.
- Tint: Press ◄/▶ to adjust the balance between the red and green levels and press OK to confirm.
   Note: This option is only available under NTSC mode.
- <u>Sharpness</u>: Press ◄/► to adjust the crispness of the edges in the picture and press OK to confirm.

#### Color temp

Adjusts the color temperature of the picture. Press  $OK/\triangleright$  to display the option list and use  $\blacktriangle/\blacktriangledown$  to scroll through the color settings: **Cold** for a more blue palette of picture colors; **Normal** and **Warm** for a more red palette of picture colors. And press to **OK** confirm.

Note: For some models, the Color temp option is not available.

#### Noise reduction

Improves the quality of the picture in the case of poor reception. Press  $OK/\triangleright$  to display the option list. Use  $\blacktriangle/\lor$  to scroll through the list: Off, Low, Middle, High and Default and press to OK confirm.

#### **Dynamic backlight**

Press **OK** or **◄**/► to select **On** to automatically adjust the brightness of the backlight to match lighting conditions

#### HDMI mode

Press **OK**/ $\blacktriangleright$  to display the option list. Use  $\blacktriangle/\lor$  to scroll through the list press to **OK** confirm.

Note: The option is available only in HDMI mode and when the HDMI devices are connected to the HDMI sockets.

#### **Backlight**

Press **◄/**► to adjust the brightness of the backlight to match lighting conditions and press **OK** to confirm.

Note: The option is available only when Dynamic backlight is set to off.

## Sound

Press **Menu** on the remote control, select **Sound** and press **OK** to enter the sound menu. The **Sound** options are as follows:

|                              | l» (          | \$<br>\$             |            |     |
|------------------------------|---------------|----------------------|------------|-----|
| Sound mode<br>Treble<br>Bass |               | Standard<br>50<br>50 |            |     |
| Balance<br>Auto volume le    | vel           | 0<br>Off             |            |     |
| Surround sour<br>SPDIF mode  | d             | Off<br>PCM           |            |     |
| AD switch                    |               | Off                  |            |     |
|                              | <b>⊘</b> Move | Select               | MenuReturn | Eut |

#### Sound mode

Press OK/► to display the option list. Use ▲/▼ to scroll through the sound mode settings: Standard, Music, Movie, Sports and User, and press OK to confirm. When you select User, you can have access to the following two options' settings.

- <u>Treble</u>: Press ◄/► to adjust the treble level and press OK to confirm.
- <u>Bass</u>: Press **⊲**/**▶** to adjust the bass level and press **OK** to confirm.

#### **Balance**

Press  $\triangleleft$  b to balance the sound between the left and right speakers and press **OK** to confirm.

#### Auto volume level

Press **OK** or **◄**/**▶** to select **On** to reduce the annoying blasts in volume during commercial breaks and also amplifies softer sounds in program material. Eliminates the need to constantly adjust the volume.

#### Surround sound

Press  $OK/ \rightarrow$  to display the option list. Use  $\land/ \lor$  to toggle between Off and On and press OK to confirm.

#### SPDIF mode

Selects a proper sound type for your SPDIF output. Press OK or ◄/► to toggle among Auto, PCM and Off.

- If you select Auto, the SPDIF output format is
- Dolby Digital when the program's sound format is Dolby Digital or Dolby Digital Plus or HE-AAC.
- PCM when the program's sound format is MPEG.
- If you select **PCM**, the SPDIF output format is PCM, regardless of the program's sound format.
- If you select **Off**, this turns off the audio output from the audio device connected to the SPDIF output.
- **Note:** The options you may choose depend on the program you are watching.

#### AD switch

Press **OK/** $\blacktriangleright$  to enter the submenu. Use **\triangleleft**/ $\blacktriangleright$  to select **On** and then you can adjust the volume of the program's asides.

### Time

Press **Menu** on the remote control and press **OK** to enter the menu system. Press  $\blacktriangleleft$  **b** to select **Time** and use  $\blacktriangle$  **v** to enter the time menu. The **Time** options are as follows:

|                                                                                       |               | Ŕ                                            |               |      |
|---------------------------------------------------------------------------------------|---------------|----------------------------------------------|---------------|------|
| Clock<br>Off time<br>On time<br>Time zone<br>Sleep timer<br>Auto standby<br>OSD timer | <br>GN        | <br>Off<br>Off<br>IT+10<br>Off<br>4H<br>15 S |               |      |
|                                                                                       | <b>⊘</b> Move | OK Select                                    | (Menu) Return | Exit |

#### <u>Clock</u>

Displays the date and time acquired from the digital channels. Without digital channels, you can set the date and time manually: Use  $\blacktriangleleft/\triangleright$  to move the cursor, press  $\blacktriangle/\triangledown$  to adjust time and date and press **OK** to confirm.

#### Off time

Press **OK**/► to enter the submenu.

- 1. Use ◄/► to select an off-timer mode: Everyday, Mon~Fri, Mon~Sat, Sat~Sun, Sun or Once.
- Press ▼ to move down to Hour or Minute and use
   Image: Image of the off time.

3. To disable the off time function, select Off for the offtimer mode.

#### <u>On time</u>

Press OK/► to enter the submenu.

- 1. Use ◄/► to select an on-timer mode: Everyday, Mon~Fri, Mon~Sat, Sat~Sun, Sun or Once.
- Press ▼ to move down to Hour or Minute and use
   It to set the on time.
- Press ▼ to move down and use ◄/► to set the ontimer source. If the on-timer source is DTV, Radio or ATV, press ▼ to move down and use ◄/► to set the on-timer channel No.
- Press ▼ to move down and use 
   to set the ontimer volume.
- 5. To disable the on time function, select Off for the ontimer mode.

#### Time zone

Press **OK**/ $\blacktriangleright$  to enter the submenu. Use  $\blacktriangle/\checkmark/\checkmark/\blacktriangleright$  to select your local time zone and press **OK** to confirm.

#### Sleep timer

Press **OK/** to display the option list. Use  $\blacktriangle/$  to select a period of time after which the TV will go into standby mode and press **OK** to confirm. To disable the sleep timer function, select **Off**.

#### Auto standby

Press OK/P to display the option list. Use A/V to select a period of time after which the TV will go into standby mode if there is no operation during the time period and press OK to confirm. To disable the auto standby function, select Off.

#### OSD timer

Press **OK**/ $\blacktriangleright$  to display the option list. Use  $\blacktriangle/\nabla$  to select a period of time for OSD display and press **OK** to confirm.

#### Setting

Press **Menu** on the remote control, select **Setting** and press **OK** to enter the setting menu. The **Setting** options are as follows:

|                                                                                                 | <b>∢</b> » (           | I                                        |                     |            |      |
|-------------------------------------------------------------------------------------------------|------------------------|------------------------------------------|---------------------|------------|------|
| Language<br>TT language<br>Audio languag<br>Subtitle langu<br>Hearing impaire<br>PVR file syste | ges<br>age<br>ed<br>em | Englis<br>Wes<br>Englis<br>Englis<br>Off | sh<br>t<br>sh<br>sh |            |      |
| Aspect ratio                                                                                    |                        | 16:9                                     |                     |            |      |
| Blue screen                                                                                     |                        | Off                                      |                     |            |      |
| Reset                                                                                           |                        |                                          |                     |            |      |
| Software upd                                                                                    | ate (USB)<br>~         |                                          |                     |            |      |
|                                                                                                 | () Move                |                                          | Select              | MenuReturn | Exit |

**Note:** Some options may be not available for certain signal sources.

#### Language

Press OK/P to enter the submenu. Use A/V/A/P to select your desired language and press OK to confirm.

#### <u>TT language</u>

Press OK/P to display the option list. Use A/V to select your preferred Teletext language and press OK to confirm.

#### Audio languages

Press **OK/** $\blacktriangleright$  to enter the submenu. Use  $\blacktriangle/\nabla/\langle / \rangle$  to select your preferred audio language and press **OK** to confirm.

Note: The option is available only in DTV mode.

#### Subtitle language

Press **OK**/ $\blacktriangleright$  to enter the submenu. Use  $\blacktriangle/\checkmark/\triangleleft/\triangleright$  to select your preferred subtitle language and press **OK** to confirm.

Note: The option is available only in DTV mode.

#### Hearing impaired

Press **OK** or **◄**/**▶** to toggle between **On** and **Off**. If set to **On**, the hearing impaired subtitles, if available, will be displayed.

Note: The option is available only in DTV mode.

#### PVR file system

Press **OK**/► to enter the submenu. You can check the information like speed, timeshift size, etc. Also, you can format the USB device and set the recording time.

Note: The option is available only in DTV mode.

#### Aspect ratio

Press OK/▶ to display the option list. Use ▲/▼ to select the picture size among Auto, 4:3, 16:9, Zoom 1 and Zoom 2, and press OK to confirm.

#### Blue screen

Press OK or ◄/► to toggle between On and Off. If set to On, there will be a blue screen on the TV when there is no signal.

#### Reset

Allows you to reset the TV to factory default settings. Press **OK**/► to enter, and use the numeric buttons to enter the password if **System lock** under the **Lock** menu is set to **On**. Press **◄** to confirm "**Yes**" and then the **First time installation** menu appears. Follow the instructions in the section **Initial setup** to go ahead.

Note: The default password is 0000.

#### Software update (USB)

Allows you to update the software. Insert the USB stick in which a new version software is stored into a USB socket of the set first and press **OK**/► to enter. Follow the on-screen instructions to complete the process.

#### **Environment**

Press **OK** or **◄**/**▶** to toggle between **Home mode** and **Shop mode**. Every time you change to Shop mode, you need to press **◄** to confirm to leave Home mode.

#### **HDMI CEC**

Allows you to search for CEC devices connected to the HDMI sockets in your TV and do settings. Press **OK**/► to enter the submenu and use **</**► to select **On** to turn on the function, then you can have access to the following five options:

- Audio receiver: Use ◄/► to select On or Off to turn on or off ARC function and press OK to confirm.
- Device auto power off: Use ◄/▶ to select On or Off and press OK to confirm. Select On to enable all CEC devices to automatically go to the standby mode when you turn off the TV with the TV remote.
- TV auto power on: Use ◄/▶ to select On or Off and press OK to confirm. Select On to enable the TV to automatically power on when you power on a CEC device (e.g. DVD) with the device's remote.
- Device list: Press OK/▶ to enter and display all the connected CEC devices.
- Device menu: Press OK/► to enter the main menu of the CEC device which is playing currently. You can use the TV remote to operate.
- Note: The CEC functions depend on the devices connected and it is possible that some devices may not interoperate correctly when connected to this TV. The user manual or the manufacturer of the problematic devices should be consulted for further information.

#### LED indicator status

Press **OK** or  $\blacktriangleleft$ / $\blacktriangleright$  to toggle between **On** and **Off** to turn on or off the LED indicator when the TV goes into standby.

#### Lock

Press  $\mathbf{OK/P}$  to enter the menu. Refer to P13 for more details.

## Channel

Press **Menu** on the remote control and press **OK** to enter the menu system. Press  $\blacktriangleleft/\triangleright$  to select **Channel** and use  $\blacktriangle/\blacktriangledown$  to enter the channel menu. The **Channel** options are as follows:

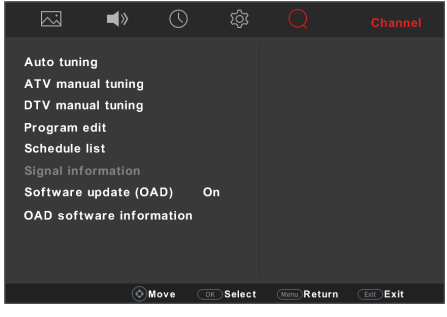

#### Auto tuning

Press OK/► to enter the submenu. You can set Country, Tune type, Digital type, Scan type, Network id, Frequency or Symbol rate. Refer to the details as described in Initial setup to start your automatic search.

#### ATV manual tuning

Press  $\mathbf{OK}/\mathbf{\blacktriangleright}$  to enter the submenu. You can search analog channels manually.

#### DTV manual tuning

Press  $\mathbf{OK}$  be other the submenu. You can search digital channels manually.

#### Program edit

Press OK/ > to enter the submenu. Press A/ > to select a channel.

- To delete the channel, press the red button.
- To move the channel, press the yellow button and use ▲/▼ to change the channel's position.
- To skip or unskip the channel, press the blue button.

#### Schedule list

Note: The option is available only in DTV mode. Press OK/► to enter the submenu. Press ◄/► to select Schedule list or Recorded list. On the Recorded list page, you can check all the recorded programs. On the Schedule list page, you can do the following operations.

 Press the yellow button to add a schedule into your schedule list. Then you can see the schedule setup menu:

- Use ◄/▶ to select the desired channel.
- **Type**: Use **◄**/**▶** to select the available schedule type:

Select **Reminder** to be reminded that you can switch to the scheduled program when the time you have set comes.

Select **Recorder** (if available) if you want to start your scheduled recording when the time you have set comes. When time is out and you do not execute any operation, scheduled recording will start automatically.

- Mode: Use ◀/► to select different repeat modes for the schedule.
- Start time: Use ◄/▶ to move the cursor, press ▲/▼ to adjust time and date and press OK to confirm.
- End time: Use ◄/► to move the cursor, press
   ▲/▼ to adjust time and date and press OK to confirm.
- Press the red button to delete a selected schedule.
- Press the blue button to edit a selected schedule.

#### Signal information

Press  $\mathbf{OK}$   $\blacktriangleright$  to display the signal information of the current channel.

#### Software update (OAD)

Press OK or ◄/► to toggle between On and Off. Select On to enable you to install the latest version of the software if available.

When there is a new version of the software with the broadcast, the TV will automatically download the software. After the software has been downloaded successfully, you will be prompted to decide if you want to install it right now. If yes, follow the on-screen instructions to complete your installation. You can also select to ignore the installation here.

#### **OAD software information**

Press  $\mathbf{OK}/\blacktriangleright$  to display the version information of the OAD software.

#### Lock

Press **Menu** on the remote control, select **Lock** and press **OK** to enter the lock menu. The **Lock** options are as follows:

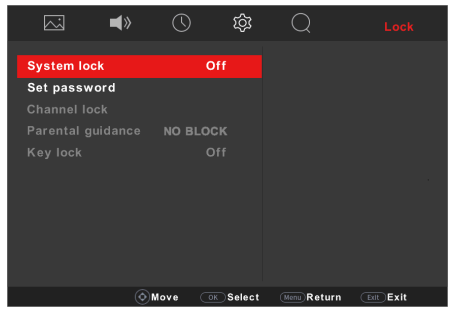

Note: Some options may be not available for certain signal sources.

#### System lock

Press OK/▶ to enter. You have to enter the correct password with the numeric buttons first, then use ◀/▶ to select On or Off and press OK to confirm. When System lock is set to On, you can have access to the following three options:

- Channel lock: Press OK/► to enter the submenu. Use ▲/▼ to select a channel and press the green button to lock it. A lock icon will appear on the right. To unlock the channel, press the green button again.
- Parental guidance: Press OK/▶ to display the option list. Use ▲/▼ to select a level and press OK to confirm. To disable the function, select NO BLOCK.
- <u>Key lock</u>: Press OK or **◄**/▶ to toggle between On and Off. Select On to lock the keys on the TV.
  - **Note:** When **System lock** is set to **On**, you have to enter the correct password before you start tuning or editing channels under the **Channel** menu.

#### Set password

Press  $\mathbf{OK/\blacktriangleright}$  to enter. You can set a new password with the numeric buttons.

#### Notes:

- The default password is 0000.
- The super password is **4711**. If you forget your code, enter the super password to override any existing codes.

## Multimedia

Your TV is fitted with one USB connector that enables you to view pictures, listen to music or watch videos stored on USB drives. You can also play games under USB mode, even without a USB connected.

When a USB device is connected, press **Menu** on the remote control, select **USB** and press **OK** to enter the USB menu.

To exit USB mode, press **Menu** to display the main menu, select **Source** and press **OK** to enter the input source menu, then use ▲/▼ to select any other source and press **OK** to confirm. Pressing **Source** on the remote control is a quick access to the input source menu.

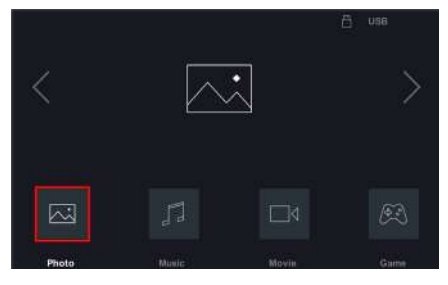

#### Photo

Use this function to display pictures, if available.

- Use ◄/▶ to select Photo and press OK to confirm. Then use ▲/▼ to select the USB device and press OK again to enter the main file content browser.
- Use ▲/▼/◄/► to select a picture in either main or sub file content browser, press OK to watch, and a slide show begins from the selected picture.
- Press OK to display the console. Use ◄/► to select an option and press OK to confirm. The console options include Play/Pause, Prev, Next, Music On/Off, Left, Right, Info, Zoom in, Zoom out and Move view. To exit the console, press Exit.
- 4. Press Exit to return to the previous interface.

#### <u>Music</u>

Use this function to play back music, if available.

- Use ◄/► to select Music and press OK to confirm. Then use ▲/▼ to select the USB device and press OK again to enter the main file content browser.
- Use ▲/▼/◄/► to select a song in either main or sub file content browser, press OK to play, and automatic playback begins from the selected song.
- Press OK to display the console. Use ◄/► to select an option and press OK to confirm. The console options include Play/Pause, Prev, Next, FB, FF, Repeat all, Playlist and Info. To exit the console, press Exit.

4. Press Exit to return to the previous interface.

#### <u>Movie</u>

Use this function to watch videos, if available.

- Use ◄/► to select Movie and press OK to confirm. Then use ▲/▼ to select the USB device and press OK again to enter the main file content browser.
- Use ▲/▼/◄/► to select a video in either main or sub file content browser, press OK to watch, and automatic playback begins from the selected video.
- Press OK to display the console. Use 
   to select an option and press OK to confirm. The console options include Play/Pause, Prev, Next, FB, FF, Stop, CharSet, Repeat all, Playlist and Info. To exit the console, press Exit.
- 4. Press Exit to return to the previous interface.

#### <u>Game</u>

Use this function to have fun.

- 1. Use **◄/**► to select **Game** and press **OK** to confirm.
- 2. Use ▲/▼ to select a game and press OK to start.
- 3. Press Exit to return to the previous interface.

## Using EPG (Electronic Program Guide)

EPG is an on-screen guide that displays scheduled digital TV programs. You can navigate, select, view and record programs.

Note: The option is available only in DTV mode.

- Press Guide on the remote control, the 7 Day TV GUIDE menu will appear, which allows you to get information about the current or next program playing on each channel. Navigate through the different programs using the ▲/▼/◄/► buttons on the remote control.
- 2. Use the related buttons shown at the bottom of the screen to view EPG.
  - **Prev day**: Press the yellow button to display EPG of the previous day.
  - **Next day**: Press the blue button to display EPG of the next day.
  - **Details**: Press **Info** to display details about the selected program.
  - **Record**: Press the red button repeatedly to select different scheduled recording modes for the program during the selected time period:

    - Select D to record the program daily.

    - Select (1) to record the program once. Even if there occurs a break during the broadcasting, the recording will automatically continue when the broadcasting becomes normal.

#### Notes:

- When the time for the scheduled recording comes, 30-second countdown will appear. When the time countdown ends, the TV will switch to the channel automatically if you don't cancel the countdown.
- Connect a USB device first before using the scheduled recording fucntion.
- Remind: Press the green button repeatedly to select different scheduled reminding modes for the program during the selected time period:
  - Select be reminded once.
  - Select D to be reminded daily.

  - Select (1) to be reminded once. Even if there occurs a break during the broadcasting, the reminding will automatically become active when the broadcasting becomes normal.
  - Note: When the time for the scheduled reminding comes, 30-second countdown will appear. When the time countdown ends, the TV will switch to the channel automatically if you don't cancel the countdown.
- 3. Press Guide or Exit to exit EPG.

## PVR (Personal Video Recorder)

Allows you to record your favourite TV programs. Before you use the function, connect a USB drive to the TV first.

**Note:** The feature is available only in selected products and, due to specific TV network limitations and country technical requirements, might not be available in product or place of installation. Feature might also be blocked by TV network due to copyright protection (HD content, recording protection).

- Finish the PVR setting before you start recording, select Setting > PVR file system and press OK/> to enter.
- 2. Press Option to start recording directly, and the PVR menu displays on the screen.
- Do operations according to the on-screen prompt. Use *◄*/*▶* to select Stop and press OK to stop recording manually, the recorded file will be saved. In normal operation, the recording will stop automatically when the recording duration expires.
- In recording, when the PVR menu times out, and only the icon premains on the screen, you can press OK to call out the PVR menu.
- To watch the recorded program, exit PVR mode first and go to USB > Movie. Select the folder \_MSTPVR, then select the related record file. Press OK to play. (It is the same if you record a digital radio program).

#### Notes:

- This feature is available only for digital nonencrypted channels.

- The TV doesn't support USB devices of NTFS format.
- Before you connect the USB drive to the TV, make sure you have backed up the data in the drive to avoid the loss of your important data due to unforeseen malfunction.
- The bigger the USB drive free memory for the PVR function, the bigger the recording length.
- If you want to change channel or signal source during recording, store the recording data before changing the channel or source.
- The TV cannot play files normally if the parameters of the file exceed the limitations of the system, the file format is not supported, the file is damaged, or the file cannot be decoded.
- Do not disconnect the USB drive when the system is reading a file or transmitting data, otherwise the system or the drive may be damaged.

## Timeshift

Allows you to pause, fast forward and rewind live TV, so you don't have to miss any part of your favourite programs. Before you use the function, connect a USB drive to the TV first. For the first time, you should complete the disk setup for the USB drive.

- 1. Press the green button to activate the timeshift function, and the timeshift menu displays on the screen.
- Do operations according to the on-screen prompt. Use ◄/► to select Stop and press OK to stop manually.
- When the timeshift menu times out and only the icon
   Image: The timeshift menu times out and press OK to call out the timeshift menu.

#### Notes:

- This feature is available only for digital channels.
- Before you plug the USB drive to TV, make sure you have backed up the data on the drive to avoid unforeseen malfunction and data loss.
- We recommend that you use a USB drive with at least 1GB free space and a disk speed faster than 5.0MB/sec.
- The bigger the USB drive free space for timeshift, the bigger the recording length.

## **Problems & Solutions**

**Note**: Problems & solutions 1 to 2 are for the TV models which have network functions, so users of non-connected TV models can disregard them.

#### 1. Fail to link to the network.

- Check if your TV is connected with the network;
- Reboot your TV;
- Consult your internet service provider, to confirm if access of your router is supported. Refer to the operation manual of your router.
- Make sure your TV is connected to a router, and make sure your router is powered on. Check that your router/modem has an internet connection, and that your Ethernet cables/wireless connection is OK. Test your connection with a computer to make sure it is OK. Should the problem persist, contact customer service.

#### 2. The video could not be played smoothly.

- Videos from your USB flash drive --- It may result from data transmission, or its code flow is far beyond the supported formats of this TV set.
- Videos downloaded from internet, or online videos.
  - a. It may be caused by the lower bandwidth of your network. A high network speed is required to handle online videos.
  - b. Peak internet usage times may affect the bandwidth.
  - c. Check if any other computers on the same network are also operating, as they may be using up bandwidth. Especially if they are downloading or playing on-line videos.
  - d. The video may not be smooth itself, it is not the problem of your TV or network.

## 3. When two mobile hard disks are connected with the TV at the same time, they will not be recognized some times.

- All mobile hard disks consume a lot of power, which may result in power supply problems. We recommend inserting only one hard disk, or a low power consumption mobile hard disk.
- 4. The video from a mobile hard disk (USB) is playing with no sound.
  - The audio format of the video in your mobile hard disk is not supported by the TV player.

#### 5. Some videos fail to play.

 The formats of the videos may not be supported by the TV, especially videos shot by certain kinds of cameras, generally with their private protocol of formats, which are not compatible with your TV.

#### 6. Video stops playing midway.

- Mistakes may occur when videos are copied or compressed, so they may automatically stop playing during playback.
- 7. What should I pay attention to, when I do SW updating?
  - No power cuts when SW updating;
  - Avoid any operations with your remote control when SW updating;
  - Depending on your internet connection speed, the software updating process may take some time.
- 8. There are no distinct changes of TV interface after SW updating.
  - Under certain conditions, SW updating may not only update or add new functions but also improve the performance of the TV set, without distinct changes to the user interface. Also, there may be no changes to the user interface at all.

#### 9. External device cannot be recognized.

 Some external devices (e.g. webcam, smart phone, tablet, game handle, and external wireless adapter) may not be compatible with the TV and cannot be supported for certain functions (nScreen, wireless display, gesture control, face recognition, if any).
 Please try a similar device. If it does not work, contact your local dealer.

## Troubleshooting

Most problems you encounter with your TV can be corrected by consulting the following troubleshooting list.

#### No picture, no sound

- 1. Check if the fuse or circuit breaker is working.
- 2. Plug another electrical device into the outlet to make sure it is working or turned on.
- 3. Power plug is in a bad contact with the outlet.
- 4. Check the signal source.

#### No color

- 1. Change the color system.
- 2. Adjust the saturation.
- 3. Try another channel. Black-white program may be received.

#### Remote control does not work

- 1. Change the batteries.
- 2. Batteries are not installed correctly.

#### No picture, normal sound

- 1. Adjust the brightness and contrast.
- 2. Broadcasting failure may happen.

#### Normal picture, no sound

- 1. Press the VOLUME UP button to increase volume.
- 2. Volume is set to mute, press the **MUTE** button to restore sound.
- 3. Change the sound system.
- 4. Broadcasting failure may happen.

#### Unorderly ripples on the picture

It is usually caused by local interference, such as cars, daylight lamps and hair driers. Adjust the antenna to minimize the interference.

#### Snowy dots and interference

If the antenna is located in the fringe area of a television signal where the signal is weak, the picture may be marred by dots. When the signal is extremely weak, it may be necessary to install a special antenna to improve the reception.

- 1. Adjust the position and orientation of the indoor/ outdoor antenna.
- 2. Check the connection of antenna.
- 3. Fine tune the channel.
- 4. Try another channel. Broadcasting failure may happen.

#### Ignition

Black spots or horizontal streaks appear, or the picture flutters or drifts. This is usually caused by interference from car ignition system, neon lamps, electric drills, or other electrical appliance.

#### Ghost

Ghosts are caused by the television signal following two paths. One is the direct path, the other is reflected from tall buildings, hills, or other objects. Changing the direction or position of the antenna may improve the reception.

#### Radio frequency interference

This interference produces moving ripples or diagonal streaks, and in some case, loss of contrast in the picture. Find out and remove the radio interference source.

\* To bring you better visual experience, please remove all labels from TV front panel and screen before use.

## Legal Statement

[Legal Statement] of manufacturer of this TV set

Due to the various capabilities of products featuring the SmartTV - Services, as well as limitations in the available content, certain features, applications, and services may not be available on all devices or in all territories. Some features on SmartTV may also require additional peripheral devices or membership fees that are sold separately. Please visit our website for more information on specific device information and content availability. The services and availability of content through SmartTV are subject to change from time to time without prior notice.

All content and services accessible through this device belong to third parties and are protected by copyright, patent, trademark and/or other intellectual property laws. Such content and services are provided solely for your personal noncommercial use. You may not use any content or services in a manner that has not been authorized by the content owner or service provider. Without limiting the foregoing, unless expressly authorized by the applicable content owner or service provider, you may not modify, copy, republish, upload, post, transmit, translate, sell, create derivative works, exploit, or distribute in any manner or medium any content or services displayed through this device.

You expressly acknowledge and agree that use of the device is at your sole risk and that the entire risk as to satisfactory quality, performance and accuracy is with vou. The device and all third party content and services are provided "as is" without warranty of any kind, either express or implied. Manufacturer expressly disclaims all warranties and conditions with respect to the device and any content and services, either express or, implied, including but not limited to, warranties of merchantability. of satisfactory quality, fitness for a particular purpose, of accuracy, of guiet enjoyment, and non-infringement of third party rights. Manufacturer does not guarantee the accuracy, validity, timeliness, legality, or completeness of any content or service made available through this device and does not warrant that the device, content or services will meet your requirements, or that operation of the device or services will be uninterrupted or errorfree. Under no circumstances, including negligence, shall manufacturer be liable, whether in contract or tort, for any direct, indirect, incidental, special or consequential damages, attorney fees, expenses, or any other damages arising out of, or in connection with, any information contained in, or as a result of the use of the device, or any content or service accessed by you or any third party, even if advised of the possibility of such damages.

Third party services may be changed, suspended, removed, terminated or interrupted, or access may be disabled at any time, without notice, and manufacturer makes no representation or warranty that any content or service will remain available for any period of time. Content and services are transmitted by third parties by means of networks and transmission facilities over which manufacturer has no control. Without limiting the generality of this disclaimer, manufacturer expressly disclaims any responsibility or liability for any change, interruption, disabling, removal of or suspension of any content or service made available through this device. Manufacturer may impose limits on the use of or access to certain services or content, in any case and without notice or liability. Manufacturer is neither responsible nor liable for customer service related to the content and services. Any question or request for service relating to the content or services should be made directly to the respective content and service providers.

## Licence

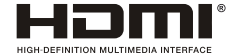

The terms HDMI, HDMI High-Definition Multimedia Interface, and the HDMI logo are trademarks or registered trademarks of HDMI Licensing Administrator, Inc.

## 

Manufactured under license from Dolby Laboratories. Dolby, Dolby Audio, and the double-D symbol are trademarks of Dolby Laboratories.

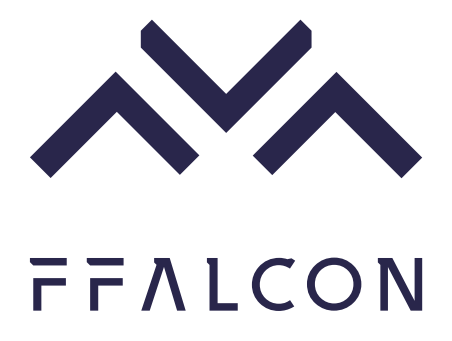

# Incredible Smart Life

www.ffalcon.com.au Customer Support:1300 170 540

72-FAMS36-EAU1A